## ※ プロ版・ネットワークでご利用になる時のご注意点など

1. 子PC でPro.21 をご利用中は 親PC はシャットダウンしないでください。

間違って切ってしまわないようにご注意ください。データファイルが破損します。

- 2. データのバックアップは 子PC のPro.21 が終了している状態で 親PC でのみ可能です。
- 3. Web アップデートを実行する 必ずデータバックアップを実行してから処理してください。

メインメニューの Web アップデートボタン でプログラムが最新版に更新可能です。

 $\rightarrow$  親PC  $\rightarrow$  子PC それぞれで処理が必要です。

更新後の最初の起動は 必ず 親PCのPro.21のメインメニューが表示 されてから子PCを起動してください。

※処理中は画面変化がありません。 "完了メッセージ"が出るまでシャットダウンしないでください。

※最新バージョン番号はHPで確認可能です。更新できない場合はPC再起動後に再度お試しください。

- ・親PCのPro.21はすべて終了してから親PCで実行してください。
- ・子PC 親PCのPro.21が起動している状態でWebアップデートを実行します。

子PCでWebアップデート完了後は、ネット端末モードに切り替える必要があります。

- 手順> トップメニュー → 複数 PC ネット端末 → "net" → ネット端末モード を選択します。
- 4. ネットが接続しているかどうかの確認
  - ・子PCでネットワークが正常に動作しているかの確認方法

「Pro.21」を起動する前に、ネットが正常に動作しているかどうかを確認できます。

エクスプローラーで PC 内の 「Pro.21」(L:)を ダブルクリックで開きファイルが表示されれば OK です。

5. Windows Update が実行された後に端末から接続できなくなった場合 大規模 Windows Update で 必ず発生します。

ネットワークの共有設定でパスワードが必須になってしまう。

次の部分の変更が必要です。

Windows のコントロールパネル → ネットワークと共有センター

"パスワード保護共有"  $\rightarrow$  無効にする  $\leftarrow$ 無効にしてください。

6. CTI が動作しない

一旦PCとCTI機器の電源をオフにしてお試しください。

接続する USB 端子の場所を変更した場合はポートの変更が必要な場合があります。